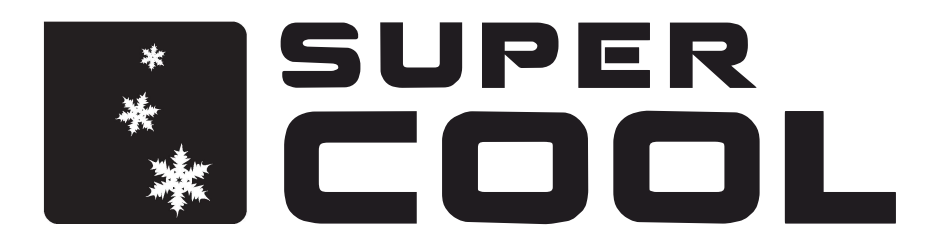

# FSC12H WI-FI

# INSTRUKCJA KONFIGURACJI I OBSŁUGI KLIMATYZATORA POPRZEZ MODUŁ WI-FI

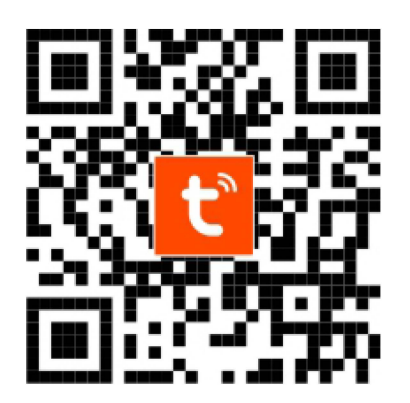

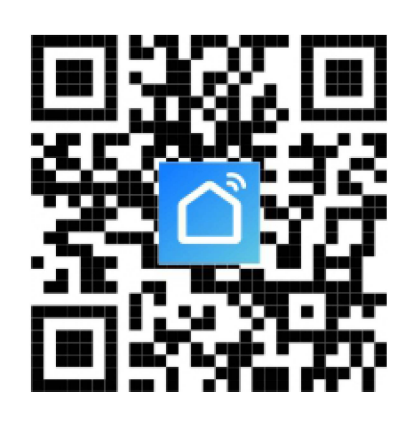

INSTRUKCJA DOTYCZY KLIMATYZATORÓW Z WBUDOWANYM MODUŁEM WI-FI

#### PRZYGOTOWANIE URZĄDZENIA

- 1. Podłącz mobliny klimatyzator do źródła zasilania
- 2. Upewnij się, że klimatyzator jest podłączony do sieci bezprzewodowej WI-Fi 2.4 GHz

#### UWAGA!

Urządzenie nie współpracuje z routerem działającym tylko i wyłącznie w technologii 5GHz. Jeśli Twój router działa obecnie w technologii 5GHz, sprawdź, czy ma możliwość łączności z Wi-Fi w technologii 2.4GHz, w celu sparowania urządzenia.

## APLIKACJA "SMART LIFE-SMART LIVING" / "TUYA"

1. Aplikację można pobrać, wyszukując "Smart Life-SMART LIVING" lub "TUYA" w sklepach z aplikacjami mobilnymi: Appstore dla systemu iOS, Google Play dla systemu Android lub skanując kod QR ze strony tytułowej instrukcji.

# **REJESTRACJA / LOGOWANIE**

Po otwarciu aplikacji "Smart Life-SMART LIVING" lub "TUYA" pojawi się następujący interfejs: strona polityki prywatności. Po przeczytaniu i wyrażeniu zgody wejdziesz na stronę rejestracji / logowania konta.

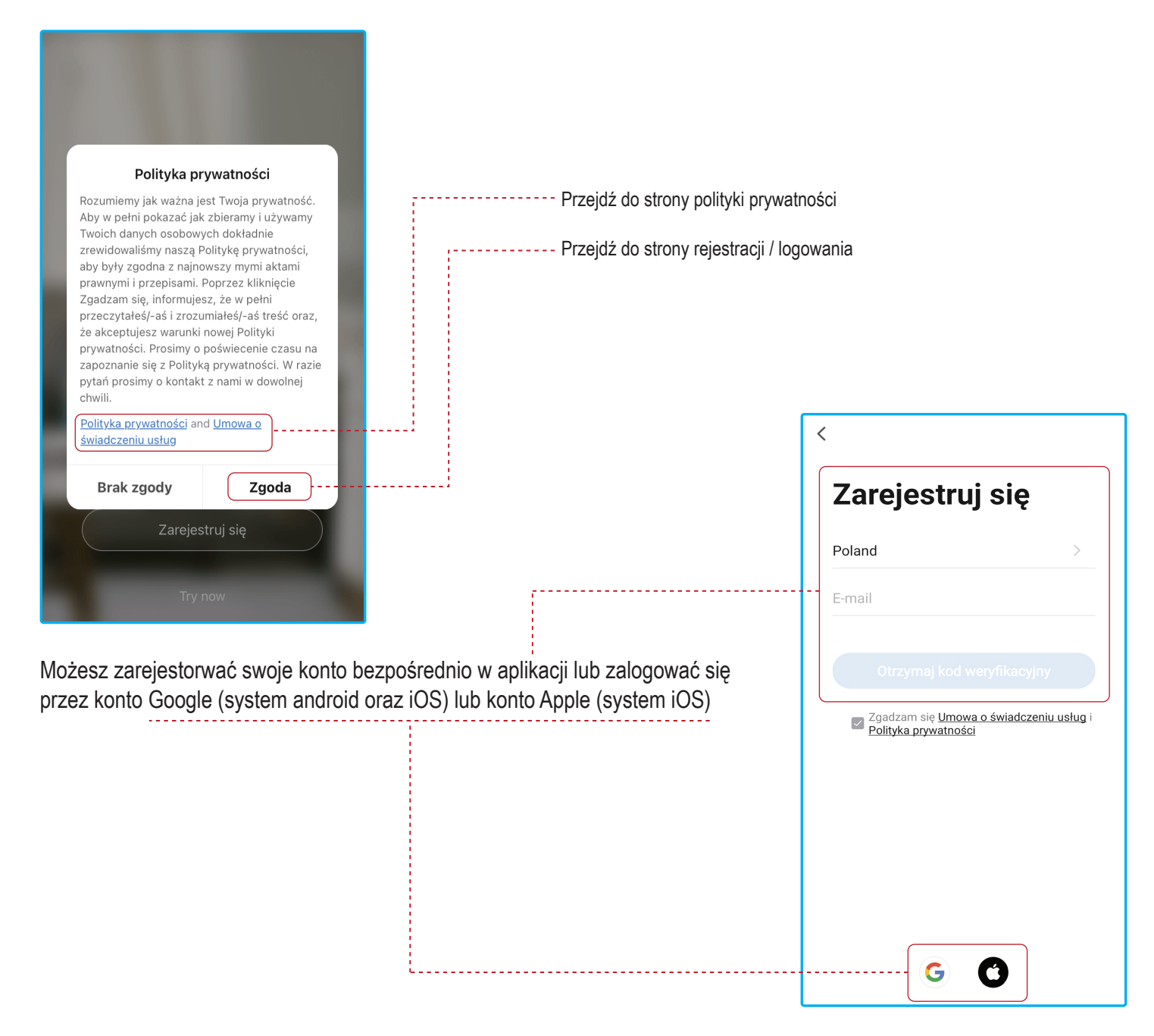

#### ZALOGUJ SIĘ NA ISTNIEJACE KONTO ABY DODAĆ NOWE URZADZENIE

|                                                                                                    | III Orange LTE 12:40 √ Ø 51% 🚱 III Orange LTE 12:11 | <b>1 2</b> 59% 🔳 |
|----------------------------------------------------------------------------------------------------|-----------------------------------------------------|------------------|
|                                                                                                    | <                                                   | 0 🕀              |
|                                                                                                    | Logowanie                                           |                  |
|                                                                                                    | Poland >                                            |                  |
|                                                                                                    | Wprowadź numer konta                                |                  |
| 1000                                                                                                    | Hasło Brak urządzeń, dodaj                          |                  |
| and the second second se | Dodaj urządzenie                                    |                  |
|                                                                                                    | Zaloguj srę                                         | J                |
|                                                                                                    | Zapomniane hasło                                    |                  |
|                                                                                                    |                                                     |                  |
| zaloguj się uzywając<br>istniejącego konta                                                                                                    |                                                     |                  |
| Zarejestruj się                                                                                                    |                                                     |                  |
|                                                                                                    | GC                                                  | 0                |
| Try now                                                                                                    | Mój dom         Inteligentny                        | Ja               |

#### DODAWANIE URZĄDZENIA

- Umieść urządzenie w odległości około 5 metrów od routera.
   Naciśnij przycisk WIFI, aby włączyć / wyłączyć funkcję WIFI. Lampka kontrolna Wi-Fi zacznie szybko migać.
   Uruchom aplikację i wybierz "+".
   Wybierz menu "klimatyzator" i postępuj zgodnie z instrukcjami na wyświetlaczu.

[3] Skanuj urządzenia w pobliżu

5. Po pomyślnym podłączeniu urządzenia, wskaźnik WIFI będzie świecił światłem stałym, teraz możesz obsługiwać urządzenie za pomocą aplikacji.

| SWING TIMER SF                                                                    |                                                                                                    | DOWN MODE SLE                                                                                                    | POWER WIFI                                                                      |
|-----------------------------------------------------------------------------------|----------------------------------------------------------------------------------------------------|----------------------------------------------------------------------------------------------------|---------------------------------------------------------------------------------|
| •••II Orange LTE 12:11 7 9 59%                                                    | ■ II Orange 🗢 12:28 🕇 🖥 54%                                                                        | ■ Orange 🗢 12:27 🦪 🖉 55% 💽                                                                                                    | ■ Orange LTE 12:30 0 52%                                                        |
| ♡ ⊕ 🕂                                                                             | C Dodaj ręcznie Auto Scan 2 🚍                                                                      | C Dodaj ręcznie Auto Scan [-]                                                                                                    | CUstawienia Wi-Fi                                                               |
|                                                                                   | Automatically discover Bluetooth/Wi-Fi/Zigbee/<br>wired devices when the corresponding permission  | Who are un very mice tier alle un me alle sé                                                                                       | Wi-Fi                                                                           |
|                                                                                   | Sprawdź dostępność sieci w urządzeniu >                                                            | skanujących                                                                                                    | Łączenie z nowymi sieciami Wi-Fi zostało wyłączone<br>w centrum sterowania.     |
|                                                                                   |                                                                                                    | Enable Bluetooth to scan nearby Bluetooth devices.<br>If you are unsure of the device type, please enable<br>all these permissions | MOJE SIECI                                                                      |
|                                                                                   |                                                                                                    |                                                                                                    | DOM <b>5</b> • 奈 (j)                                                            |
| Brak urządzeń, dodaj                                                              |                                                                                                    |                                                                                                    | INNE SIECI                                                                      |
| 1 Dodaj urządzenie                                                                |                                                                                                    |                                                                                                    | BP-Guests-AP 🔒 🤶 📋                                                              |
|                                                                                   | $\odot$                                                                                            |                                                                                                    | RASKO 🔒 🗟 🕤                                                                     |
|                                                                                   |                                                                                                    |                                                                                                    | TP-Link_1859 🔒 🗢 📋                                                              |
|                                                                                   |                                                                                                    |                                                                                                    | UPC-9FF4222-gosc 🔒 😤 🕕                                                          |
|                                                                                   | 3 Skanuj urządzeni                                                                                 | Rozpocznij skanowanie                                                                                                    | UPC9FF4222                                                                      |
|                                                                                   |                                                                                                    |                                                                                                    | Inna                                                                            |
| h - Ċ - O<br>Mój dom Inteligentny Ja                                              |                                                                                                    |                                                                                                    | Pytaj, czy łączyć Powiadamiaj >                                                 |
| <ul> <li>[1] Kliknij "dodaj urządzenie" aby<br/>rozpocząć konfigurację</li> </ul> | [2] Wybierz "Auto Scan" aby uruchomić<br>automatyczne skanowanie w<br>poszukiwaniu nowych urządzeń | [4] Nadaj uprawnienia dla aplikacji aby<br>mogła użyć sieci WI-FI oraz Bluetooth<br>do wykrywania nowych urządzeń                  | [5] Podłącz telefon do wybranej sieci w której ma pracować również klimatyzator |

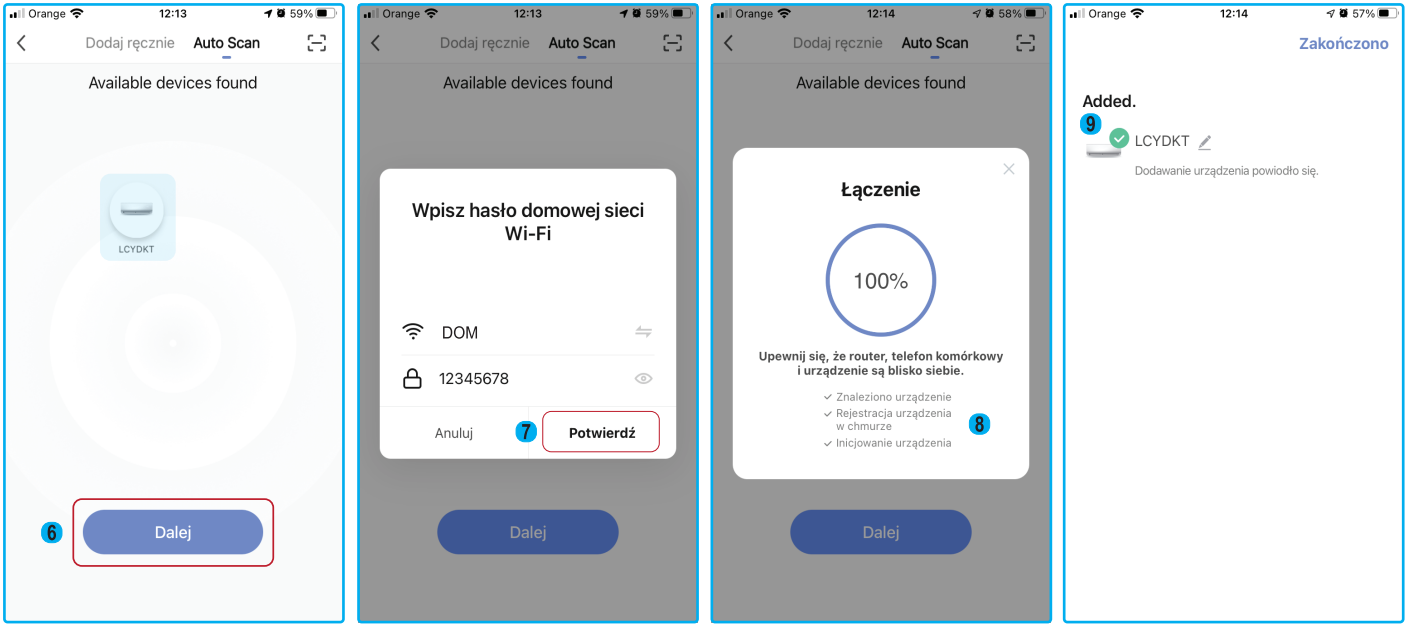

[6] Po odnalezieniu przez aplikację urządzenia, wybierz "dalej" [7] W tym okienku należy podać nazwę i hasło do sieci WI-FI z którą połączy się klimatyzator [8] Informacja o poprawnym połączeniu klimatyzatora z aplikacją

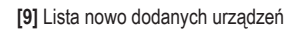

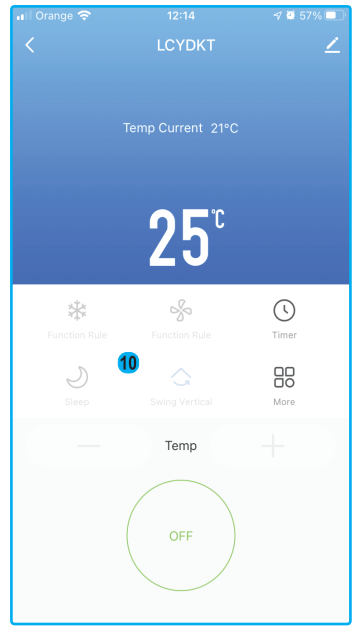

[10] Panel sterowania klimatyzatorem

#### STEROWANIE KLIMATYZATOREM PRZENOŚNYM

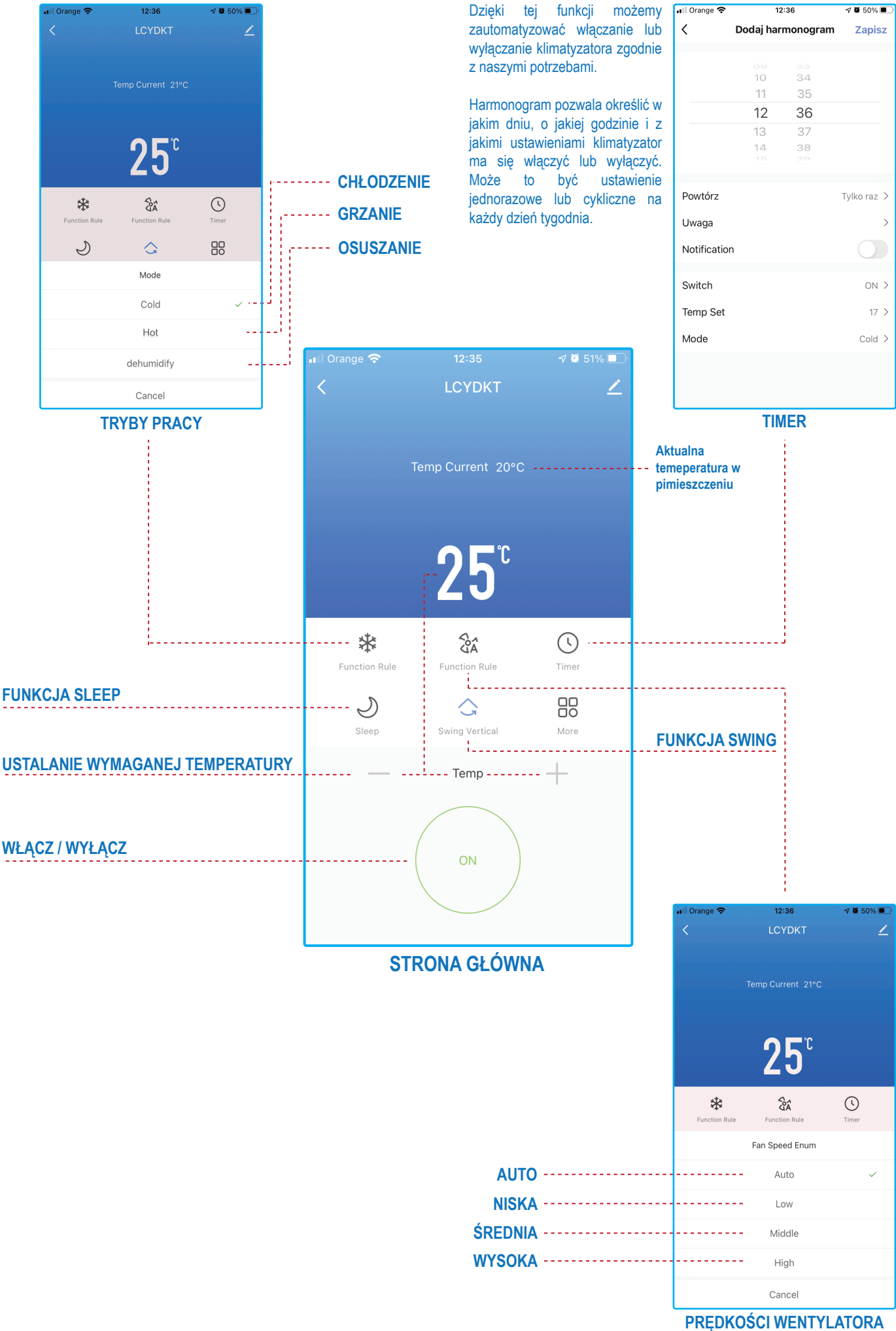

#### Jeżeli aplikacja nie wyszukuje automatycznie urządzenia należy urządzenie dodać ręcznie.

1.Krok pierwszy: Podłącz urządzenie do prądu i pozostaw w trybie czuwania (nie włączaj klimatyzatora) 2.Krok drugi: Przytrzymaj przycisk WIFI przez 5 sekund, aż usłyszysz dźwięk oraz dioda zacznie wolno pulsować

3.Krok trzeci: W aplikacji wybierz "dodaj ręcznie -> duże urządzenie -> "Air conditioner Wifi" (lub"przenośny klimatyzator BLE+Wi-Fi").

4.Krok czwarty: połącz telefon z siecią domową Wi-Fi (2,4Ghz), uzupełnij hasło do Wi-Fi w aplikacji; (w przypadku systemu android: pamiętaj nadać uprawnienia aplikacji do wyszukiwania i łączenia z urządzeniami w pobliżu!)

5.Krok piąty: wybierz odpowiedni tryb w jakim jest kontrolka na klimatyzatorze (wolno pulsuje lub szybko pulsuje)

6.Krok szósty: przy wyborze "wolno pulsuje" należy połączyć się z siecią Wi-Fi klimatyzatora, SmartLife-XXXX" zgodnie ze wskazówkami na ekranie Przy wyborze "szybko pulsuje" aplikacja zacznie skanowanie otoczenia w celu połączenia klimatyzatora.(Uwaga: aby zmienić tryb parowania "wolno pulsuje" na "szybko pulsuje" i odwrotnie, należy przytrzymać przycisk WIFI ponownie przez około 10 sekund aż usłyszymy krótki dźwięk.)

7.Krok siódmy: Po połączeniu telefonu z siecią Wi-Fi klimatyzatora, aplikacja automatycznie przeprowadzi dalsze kroki oraz połączy się z klimatyzatorem.

8.Po prawidłowym połączeniu klimatyzatora z aplikacją, w następnym kroku możemy zmienić jego nazwę i zakończyć łączenie.

Uwaga: Jeżeli telefon nie wykrywa sieci Wi-Fi klimatyzatora "SmartLife-XXXX", a lampka WIFI miga szybko, należy przełączyć tryb parowania poprzez ponowne przytrzymanie przycisku WIFI przez około 10s, aż usłyszymy krótki dźwięk.

Uwaga: Jeżeli tryb Wi-Fi w klimatyzatorze nie chce się zresetować, należy odłączyć urządzenie od prądu na około 10 sekund i ponownie przeprowadzić całą procedurę. FRAL FSC 12H WIFI

Wersja sprzętu: 2.0 Wersja oprogramowania: 3.22.1(20201208125217) Częstotliwość transmisji: 2412-2472MHz Moc transmisji: <20.0 dBm

## Uproszczona deklaracja zgodności

FRAL POLSKA Sp. z o.o. oświadcza, że moduł WiFi znajdujący się na wyposażeniu klimatyzatora przenośnego model FSC12H WIFI jest zgodny z dyrektywą 2014/53/UE. Pełny tekst deklaracji zgodności UE znajduje się na stronie <u>www.fral.pl.</u>

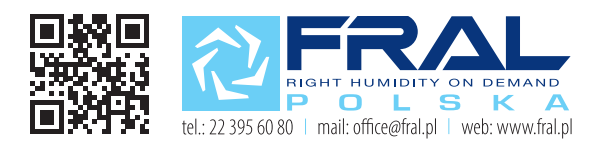